# Pengelolaan Management Bandwidth dengan Menggunakan Metode Simple Queue di Toko Subur Graphic Jakarta Pusat

Derian Al Kautsar<sup>1</sup>, Lukman Nulhakim<sup>2</sup>

Abstract - The internet as an information technology that is developing very quickly that can provide data and information with a broad, complete, and new. Users can download and upload data such as application files, media, text and others through the internet network. But internet availability is still lacking in equality of access. Therefore, the authors conduct research to provide better quality work for all internet users in a network by means of bandwidth management with the simple queue method. The background of this research is because often there is an uneven distribution of bandwidth for each user in a network that results in one user accessing the internet faster and other users accessing the internet slower than other users. By implementing bandwidth management with the simple queue method, each user accessing the internet will get an even bandwidth allocation.

Intisari--Internet sebagai salah satu teknologi informasi yang berkembang dengan sangat cepat yang dapat menyediakan data dan informasi dengan luas, lengkap, dan baru. Pengguna dapat mendownload dan mengupload data seperti file aplikasi, media, teks dan lain-lain melalui jaringan internet. Tetapi ketersediaan internet masih kurang kesetaraan akses. Oleh karena itu penulis melakukan riset untuk memberikan kualitas kerja yang lebih baik bagi seluruh pengguna internet dalam suatu jaringan dengan cara manajemen bandwidth dengan metode simple queue. Latar belakang penelitian ini adalah karena sering terjadi pembagian bandwidth yang tidak merata pada setiap user dalam suatu jaringan yang mengakibatkan satu user dapat mengakses internet dengan lebih cepat dan user yang lain mengakses internet dengan lebih lambat dibanding user lainnya. Dengan menerapkan manajemen bandwidth dengan metode simple queue, maka setiap user yang mengakses internet akan mendapatkan alokasi bandwidth yang merata.

Kata Kunci : Bandwidth, Jaringan, Simple Queue.

#### I. PENDAHULUAN

Melihat kebutuhan manusia yang semakin banyak dan kompleks saat ini di dalam bidang ilmu pengtahuan dan teknologi, manusia dituntut untuk lebih maju dan berkembang demi menghadapi persaingan global dalam mengikuti perkembangan teknologi yang telah mengalami banyak perubahan yang begitu pesat. Perkembangan yang ada tentunya tak lepas dari perkembangan dibidang komputer yang memiliki kemampuan untuk menyelesakan dan membantu pekerjaan kemammpuan manusia yang terbatas dalam menyelesaikan suatu masalah dalam berbagai bidang.

Toko Subur Graphic merupakan perusahaan yang bergerak dalam bisnis digital print. Toko Subur Graphic menggunakan teknologi internet untuk saling bertukar data dan informasi dengan para customernya. Di bisnis digitalprint ini , para karvawan sangat dituntut untuk berkeria tepat, cepat, serta akurat. Untuk mendukung hal tersebut maka perusahaan menyediakan fasilitas internet. Kecepatan akses internet adalah hal yang sangat penting dan menjadi salah satu prioritas pada sebuah jaringan komputer. Fasilitas internet adalah bagian penting dari perusahaan, sekolah, organisasi dan sebagainya. Akan tetapi fasilitas ini seringkali disalahgunakan pemakainya. Internet tidak hanya digunakan untuk menunjang pekerjaan, tetapi juga lebih banyak digunakan untuk hal yang tidak ada hubungannya dengan pekerjaan. Dan bahkan mungkin dapat berdampak buruk bagi mutu karyawan dan perusahaan.

Di dalam pekerjaan beberapa karyawan tidak semua membutuhkan kuota yang besar dikarenakan kebutuhan sebagian besarnya hanya membutuhkan kuota yang kecil saja seperti mengirim email, bertukar file, browsing internet dan proses lainnya.

Kebutuhan internet yang telah disediakan oleh perusahaan provider akan tetapi kebutuhan tersebut belum diimbangi dengan pengelolaan bandwith yang optimal. Belum adanya pengelolaan bandwidth di toko Subur Graphic mengalami kerugian, seperti penyelesaian pekerjaan yang terlambat dan kerugian materi lainnya akibat terlambatnya pekerjaan yang harusnya dapat selesai tepat waktu. Hal ini menyebabkan kinerja para karyawan tidak optimal dalam mengerjakan pekerjaannya. Dari permasalahan tersebut maka diperlukan pengelolaan penggunaan internet agar dapat terciptanya efesiensi kerja dan karyawan dapat bekerja tepat dan cepat dapat dilaksanakan dengan baik. Selain itu mengoptimalkan jaringan pada masing-masing komputer dapat dilakukan melalui bandwidth yang disediakan layanan internet sangat perlu untuk dikelola sehingga tidak ada lagi karyawan yang mendapatkan kelebihan bandwidth maupun yang kekurangan bandwidth.

Berdasarkan latar belakang masalah tersebut, proses pengelolaan bandwidth di toko Subur Graphic dengan metode simple queue pada jaringan LAN router mikrotik diharapkan dapat optimal sehingga sarana bekerja dapat terfasilitasi dan dapat bekerja dengan cepat tepat dan akurat.

<sup>&</sup>lt;sup>1</sup>Jurusan Teknik Informatika, STMIK Antar Bangsa, Jl. HOS Cokroaminoto, Kawasan Bisnis CBD Ciledug, Blok A5 No 29-36, Karang Tengah, Tangerang 15157, tlp: 021-50986099; e-mail: <u>alkautsarderian@gmail.com</u>

<sup>&</sup>lt;sup>2</sup>Jurusan Sistem Informasi, STMIK Antar Bangsa, Jl. HOS Cokroaminoto, Kawasan Bisnis CBD Ciledug, Blok A5 No 29-36, Karang Tengah, Tangerang 15157, tlp: 021-50986099; e-mail: lukman.antarbangsa@gmail.com

Dikarenakan permasalahan-permasalahan diatas akan mempunyai dampak negatif yang cukup besar bagi toko Subur Graphic, maka perlu diadakannya usaha penyesuaian teknologi dan kemajuan perkembangan teknologi untuk mempebaiki sistem yang ada dengan memanfaatkan teknologi komputer.

## II. TINJAUAN PUSTAKA

## A. Bandwith

Menurut Riadi [4] *Bandwidth* merupakan suatu ukuran dari banyaknya informasi yang dapat mengalir dari suatu tempat ke tempat lain dalam suatu waktu tertentu. *Bandwidth* dapat diakai untuk mengukur baik aliran data *analog* maupun aliran data *digital*. Satuan yang dipakai untuk *bandwidth* adalah *bits per second* atau sering disingkat sebagai *bps. Bit* atau *binary* digit adalah basis angka yang terdiri dari angka 0 dan 1. Satuan ini menggambarkan seberapa banyak *bit* (angka 0 dan 1) yang dapat mengalir dari suatu tempat ke tempat yang lain dalam setiap detik melalui suatu media.

Bandwidth sering disebut juga Data Transfer atau Trafik yang adalah kapasitas atau daya tampung kabel Ethernet agar dapat bisa dilewati traffic paket data dalam jumlah tertentu. Bandwidth juga bisa dikatakan data yang keluar-masuk (upload-download). Di dalam tehnik jaringan komputer, definisi bandwidth sering kali direferensikan sebagai bits per second. Bandwidth dapat dipakai untuk mengukur baik itu aliran data analog maupun data digital.

TABEL.1 JENIS-JENIS KABEL

| Jenis Media             | Panjang  | Kecepatan   |
|-------------------------|----------|-------------|
|                         | Maksimal | Maksimal    |
| Kabel Coaxial 10 Base 2 | 200 m    | 10-100 Mbps |
| Kabel Coaxial 10Base 2  | 500 m    | 10-100 Mbps |
| UTP 10 Base T           | 100 m    | 10 Mbps     |
| UTP 100 Base TX         | 100 m    | 100 Mbps    |
| Multimode 100 Base FX   | 2 Km     | 100 Mbps    |

Menurut Riadi [4] Trafik *bandwidth* secara umum dikelompokkan menjadi dua jenis, yaitu:

- 1. *Up Stream* adalah *bandwidth* yang digunakan unuk mengirim dara (misal mengirim *file* melalui *FTP* ke salah satu alamat jaringan).
- 2. *Down Stream* adalah *bandwidth* yang digunakan untuk menerima data (misal menerima *file* atau data dari satu alamat jaringan).

# B. Manajemen Bandwidth

Menurut Septiawan [2] *Bandwidth management* dapat diartikan sebagai proses mengukur dan mengendalikan pertukaran informasi dalam jaringan komputer, sehingga dapat menghindari hal- hal yang tidak diinginkan yang berkibat pada *network congestion* dan penurunan kemampuan jaringan. Sebuah manajemen *bandwidth* yang baik harus dapat membuat dan menjaga aturan tentang ketersediaan koneksi (dalam hal ini *internet*).

Minimal *bandwidth* diartikan sebagai *bandwidth* yang ditetapkan untuk suatu *class* dalam suatu jaringan. Saat lalu lintas tinggi, *class* yang diberi dengan *bandwidth* minimal ini akan tetap mendapat jatahnya. Sedangkan maksimal *bandwidth* dapat diartikan batasan *bandwidth* yang dapat dipakai oleh suatu *class*. Saat lalu lntas cenderung rendah, subuah *class* dapat memakia *bandwidth* maksimal. Sebuah *class* juga dapat memprioritaskan trafik terhadap jaringan tertentu.

Untuk proses manajemen *bandwidth* bisa dilakukan dengan beberapa tipe *queue*, yaitu *simple queue* dan *queue tree*.

1. Simple Queue

Simple Queue merupakan menu pada RouterOS untuk melakukan manajemen bandwith untuk skenario jaringan yang sederhana. Untuk menggunakan Simple Queue, pekerjaan packet classification dan marking packet tidak wajib dilakukan. Meskipun demikian, Simple Queue sebenarnya juga bisa melakukan manajemen bandwith terhadap packet-packet yang sudah di marking.

2. Queue Tree

Queueu tree adalah konfigurasi queue yang bersifat one way (satu arah), ini berarti sebuah konfigurasi queue hanya akan mampu melakukan queue terhadap satu arah jenis traffic. Jika sebuah konfigurasi queue pada queue tree ditujukan untuk melakukan queue terhadap bandwidth download, maka konfigurasi tersebut tidak akan melakukan queue untuk bandwidth upload, demikian pula sebaliknya. Sehingga untuk melakukan queue terhadap trafik upload dan download dari sebuah komputer client, kita harus membuat 2 konfigurasi queue.

#### C. Jaringan Komputer

Jaringan Komputer adalah hubungan dua buah simpul (umumnya berupa komputer) atau lebih yang tujuan utamanya adalah untuk melakukan pertukaran data. Jaringan kopmputer memungkinkan penggunanya dapat melakukan komunikasi satu sama lain dengan mudah. Selain itu, peran jaringan komputer sangat diperlukan di CV Subur Graphic untuk berbagi file data antar komputer-komputer client sehingga diperoleh suatu data yang relevan.

#### III. METODE PENELITIAN

Metode yang penulis gunakan untuk pengendalian trafik bandwidth adalah dengan metode *simple queue*. Semua bahan diperoleh dari buku, jurnal, hasil observasi lapangan dan referensi internet yang berkaitan dengan manajemen Bandwidth dan bahan pendukung lainnya dalam analisis, perancangan dan implementasi metode penelitian yang dilakukan untuk pembuatan laporan ini.

- A. Analisa Penelitian
- 1. Analisa Kebutuhan

Pengelolaan bandwidth ini sudah banyak diterapkan di berbagai tempat. Diantaranya yaitu perkantoran, di sekolah, di warnet dan sebagainya. Kebutuhan untuk dibangunnya manajemen bandwidth ini guna untuk membatasi penggunaan internet yang biasanya menggunakan kuota bandwidth yang terbatas, user yang terkoneksi ke router mikrotik, winboxmikrotik, dan fitur queue pada router mikrotik.

# 2. Desain

Pada tahap ini penulis melakukan perancangan topologi jaringan yang akan di bangun dan di lanjutkan dengan mengkonfigurasi komputer yang bertugas sebagai server yaitu melakukan manajemen bandwidth dari Internet Service Provider (ISP) untuk digunakan oleh user. Setelah dilakukannya konfigurasi pada komputer yang bertugas menjadi server maka langkah selanjutnyaa adalah penentuan IP address. Penentuan IP address ini bertujuan untuk mendaftarkan IP address mana saja yang akan digunakan untuk browsing. Selanjutnya melakukan konfigurasi aturan untuk menentukan maksimal bandwidth dan limit yang akan diterapkan.

3. Testing

Setelah simple queue berhasil dibuat, maka penulis dapat melakukan pengujian dengan melakukan download dari komputer client yang akan penulis uji.

# 4. Implementasi

Untuk implementasi dapat dilakukan setelah semua konfigurasi telah selesai dilakukan.Implementasi dilakukan dengan menggunakan Winbox sebagai salah satu tools yang digunakan untuk melihat atau mengamati sistem yang akan diterapkan.

### B. Metode Pengumpulan Data

Dalam pengumpulan data yang diperlukan untuk penelitian skripsi ini, Penulis menggunakan beberapa cara, yaitu:

1. Observasi

Penulis melakukan pengamatan secara langsung ke toko Subur Graphic

2. Wawancara

Wawancara secara langsung terhadap Bpk. Eko Kurniawan selaku petugas yang menangani pengelolaan pencatatan pendataan barang-barang.

3. Studi Pustaka

Metode yang penulis gunakan adalah dengan mempelajari teori-teori yang relevan dengan permasalahan-permsalahan yang penulis pelajari.

#### IV. HASIL DAN PEMBAHASAN

Setelah penulis melakukan penelitian di toko Subur Graphic, maka penulis mengusulkan untuk tetap memanfaatkan semua infrastruktur yang ada dan hanya mengusukan penambahan hotspot pada skema jaringan dan penambahan router mikrotik yang nantinya akan digunakan untuk pembagian penggunaan bandwidth.

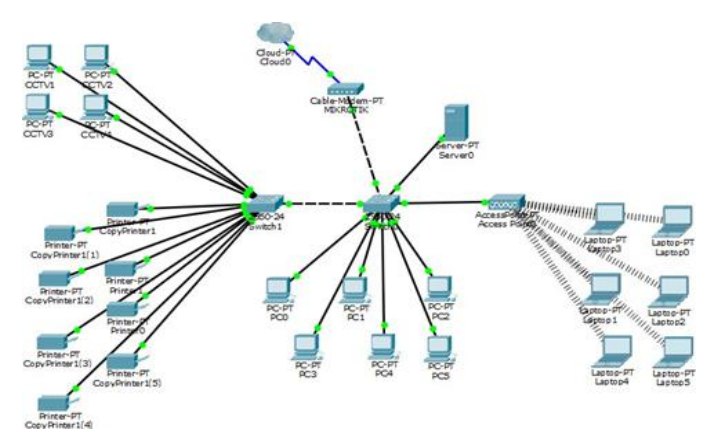

Sumber : Hasil analisa

Gbr.1. Skema Jaringan Usulan

### A. Keamanan Jaringan

Keamanan jaringan adalah salah satu aspek yang sangat penting dalam jaringan computer untuk menjaga keamanan data-data penting dari serangan virus. Pada keamanan jaringan penulis mengusulkan penggunaan anti virus yang dilakukan pengecekan secara berkala disetiap computer client agar terhindar dari gangguan virus yang dapat menghambat aktivitas pekerjaan. Sedangkan keamanan jaringan untuk computer server, dalam pengamannya vaitu seperti mengupdate paket windows, mengaktifkan audit policy dan account lock policy pada saat terdeteksinya extention yang mencurigakan akan diatur apakah akan diterima dan diteruskan atau ditolak. Serta melakukan backup file yang berada di computer server juga perlu dilakukan. Pengamanan secara fisik pun harus diutamakan dengan meletakkan server diruangan tersendiri yang terkunci aman. Hal tersebut tentunya dilakukan secara berkala agar menjamin kinerja jaringan yang baik setiap saat.

#### B. Rancangan Aplikasi

Dalam tahap ini penulis merancangnya dengan cara mengimplementasikannya terlebih dahulu konfigurasi manajemen bandwidth simple queue menggunakan router mikrotik yang dibuat menggunakan virtual machine. Simulasi ini bertujuan untuk meminimalisaasi kesalahan konfigurasi sebelum melakukan implementasi langsung kedalam jaringan yang nyata. Dan tahapan yang penulis lakukan adalah sebagai berikut:

| G Creat                     | te Virtual Machine                                                                                                    |
|-----------------------------|----------------------------------------------------------------------------------------------------|
| Name                        | e and operating system                                                                                                    |
| Please<br>of oper<br>throug | choose a descriptive name for the new virtual machine and select the type<br>rating system you intend to install on it. The name you choose will be used<br>hout VirtualBox to identify this machine. |
| Name                        | MIKROTIK -                                                                                                    |
| Type                        | : Other 🔹 🕥                                                                                                    |
| Version:                    | : Other/Unknown                                                                                                    |
|                             |                                                                                                    |
|                             |                                                                                                    |
|                             |                                                                                                    |
|                             | Expert Mode Next Cancel                                                                                                    |

Gbr.1. Installasi Mikrotik di Virtual Machine

<sup>1.</sup> Klik New pada mesin virtual. Dan berikan nama Mikrotik.

2. Berikan memori RAM 128mb.

| Memory size                            |                                                      |
|----------------------------------------|------------------------------------------------------|
| Select the amount of memor<br>machine. | ry (RAM) in megabytes to be allocated to the virtual |
| The recommended memory                 | size is <b>64</b> MB.                                |
| -0                                     | 128                                                  |
| 4MB                                    | 2048 MB                                              |
|                                        |                                                      |
|                                        |                                                      |
|                                        |                                                      |

Gbr 2. Besar Memory

- 3. Selanjutnya klik NEXT saja untuk skip perintah selanjutnya.
- 4. Lalu setting network pada mesin virtual. Berikan tanda checklist pada "enable network adapter". Kemudian pilih "host-only adapter" pada attach.

| General                                                                | Network                                                                                                    |
|------------------------------------------------------------------------|----------------------------------------------------------------------------------------------------|
| System<br>Display<br>Storage<br>Audio                                  | Adapter 1 Adapter 2 Adapter 3 Adapter 4<br>Ø Enable Network Adapter<br>Attached to: <u>Host-only Adapter</u><br>Name: <u>VirtuaBox Host-Only Ethernet Adapter</u> |
| Network     Serial Ports     USB     Shared Folders     User Interface |                                                                                                    |

Sumber: Hasil penelitian

Gbr 3. Konfigurasi Jaringan

 Lalu klik *storage*. Klik tanda gambar disc pada storage tree. Klik tanda gambar disc pada attributes. Kemudian pilih "choose virtual optical disk file...". Lalu pilih file iso mikrotiknya. Klik open dan klik OK.

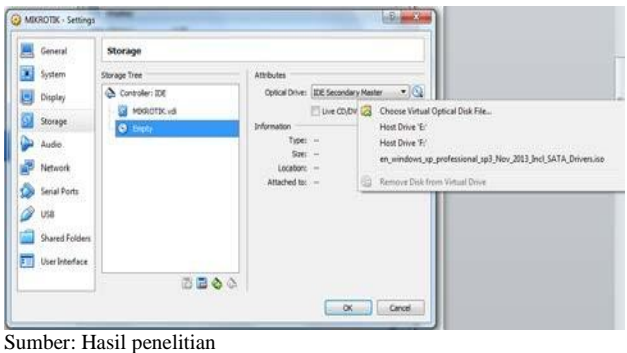

Gbr 4. Optical Disk

6. Klik start running pad mesin virtual. Maka akan muncul seperti gambar di bawah ini. Ketikkan "a" untuk pilih semua. Kemudian ketikkan "i" untuk install.

| MIKROTIK [Running] - Oracle VM Vir | tualBox                | A frame              |                      |
|------------------------------------|------------------------|----------------------|----------------------|
| File Machine View Input Devic      | es Help                |                      |                      |
| Welcome                            | to MikroTik Router Sof | tware installation   |                      |
|                                    |                        |                      | - 1 1                |
| Nove around menu using             | p and n or arrow ke    | ys, select with spac | ebar'.               |
| cancel and reboot.                 | India with an intess   | i to install locally | 01 <sup>.</sup> 4 c0 |
|                                    |                        |                      |                      |
| [X] system                         | [X] ipv6               | [X] routerboar       | đ                    |
| [X] ppp                            | [X] isdn               | [X] routing          |                      |
| [X] dhcp                           | [X] kvm                | [X] security         |                      |
| [X] advanced-tools                 | [X] lcd                | [X] ups              |                      |
| [X] calea                          | [X] mpls               | [X] user-manag       | er                   |
| LXJ gps                            | LXJ multicast          | LXJ WIREless         |                      |
| LXJ hotspot                        | txJ ntp                |                      |                      |
|                                    |                        |                      |                      |
|                                    |                        |                      |                      |
|                                    |                        |                      |                      |
|                                    |                        |                      |                      |
|                                    |                        |                      |                      |
|                                    |                        |                      |                      |
| system (depends on nothi           | ng):                   |                      |                      |
| Main package with basic            | services and drivers   |                      |                      |
|                                    |                        |                      |                      |
|                                    |                        |                      |                      |
|                                    |                        |                      |                      |
|                                    |                        |                      | 🖉 🎯 🔮 Right Ctrl     |
| Sumber: Hasil penelitia            | n                      |                      |                      |
| Sumber. Hash penenna               | 11                     |                      |                      |

Gbr 4. Installasi Mikrotik

7. Ketik "n" untuk melewati old configuration. Ketik "y" untuk kontinyu.

| File Machine View Input Dev                                                                                                    | isas Halo                                                                             |        |            |  |
|----------------------------------------------------------------------------------------------------|---------------------------------------------------------------------------------------|--------|------------|--|
| File Machine View Input Dev                                                                                                    | Kes Hep                                                                               | [¥] no | uting      |  |
| [X] dhen                                                                                                    | [X] kum                                                                               | [X] se | curitu     |  |
| [X] advanced-tools                                                                                                    | [X] led                                                                               | [X] un | s          |  |
| [X] calea                                                                                                    | [X] mpls                                                                              | [X] us | er-manager |  |
| [X] gps                                                                                                    | [X] multicast                                                                         | [X] wi | reless     |  |
| [X] hotspot                                                                                                    | [X] ntp                                                                               |        |            |  |
|                                                                                                    |                                                                                       |        |            |  |
|                                                                                                    |                                                                                       |        |            |  |
| ystem (depends on noth<br>ain package with basic                                                                                              | ing):<br>services and drivers                                                         |        |            |  |
| ystem (depends on noth<br>ain package with basic<br>o you want to keep old                                                                    | ing):<br>services and drivers<br>configuration? [y/n]:n                               |        |            |  |
| ystem (depends on noth<br>ain package with basic<br>o you want to keep old<br>arning: all data on th                                          | ing):<br>services and drivers<br>configuration? [y/n]:n<br>e disk will be erased!     |        |            |  |
| ystem (depends on noth<br>ain package with basic<br>o you want to keep old<br>arning: all data on the<br>ontinue? [y/n]:y                     | ing):<br>services and drivers<br>configuration? [y/n]:n<br>e disk will be erased!     |        |            |  |
| ystem (depends on noth<br>ain package with basic<br>o you want to keep old<br>arning: all data on th<br>ontinue? [y_n]:y<br>reating partition | ing):<br>services and drivers<br>configuration? fy/n]:n<br>e disk will be erased!<br> |        |            |  |

Gbr.5. Konfigurasi Mikrotik

8. Lalu remove disk dari mesin virtual. Lalu Enter untuk

| MIKROTIK (Running) - Oracle VM VirtualBox                                                                                                    |                                                                                                    |
|----------------------------------------------------------------------------------------------------|----------------------------------------------------------------------------------------------------|
| File Machine View Input Devices Help                                                                                                    | Find *                                                                                                    |
| nstalled system 5.2<br>nstalled wireless 5<br>nstalled wireless 5<br>nstalled security 5<br>nstalled routerbaar<br>nstalled routerbaar<br>nstalled dhorp-5.20<br>nstalled dhorp-5.20 | Choose disk image      Heat Drive 'E'     Heat Drive 'E'     Mustecks-520 /Full_role Aio     mindown_ypindexsional.ypJ Nov_2011 Junci_SATA_Drivers.ino     Remove disk from vistual drive     Remove disk from vistual drive                                                                                                    |
| oftware installed.<br>ress ENTER to reboot                                                                                                    |                                                                                                    |
|                                                                                                    | The state of the second second s |

Gbr 6. Virtual Drive

9. Ketik admin pada login lalu enter. Enter kembali tanpa password.

# VOL. VI NO. 2 - AGUSTUS 2020

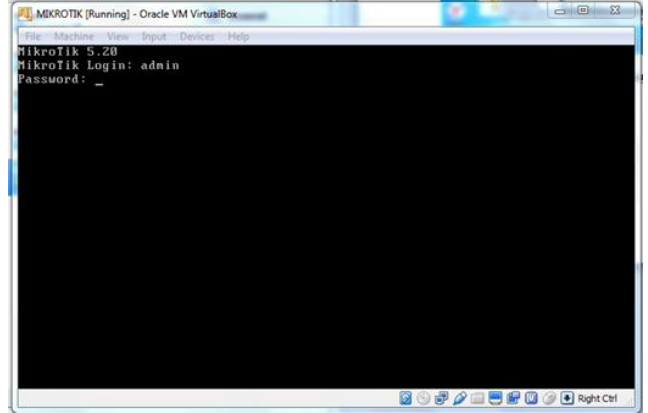

Sumber: Hasil penelitian

Gbr 7. Halaman Login Mikrotik

10. Ketikkan interface print untuk melihat daftar interface. 11. Lalu rubah nama interfacenya.

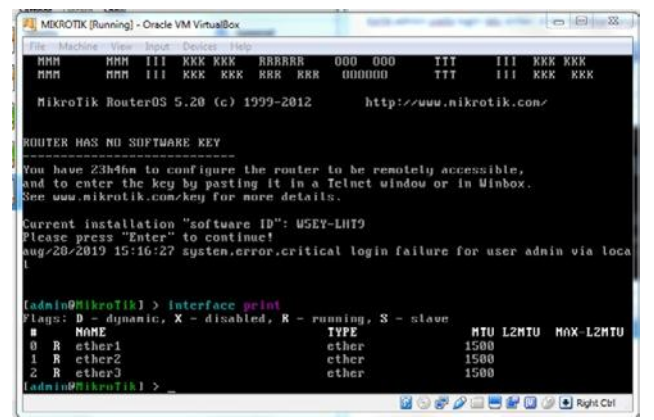

Sumber: Hasil penelitian

Gbr 8. Konfigurasi Interface

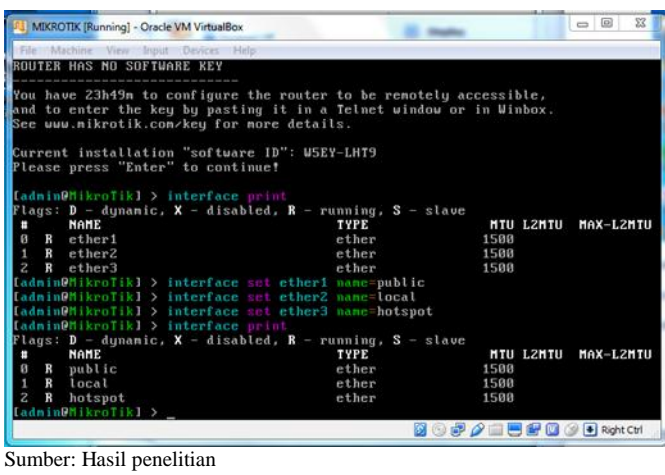

Gbr 9. Interface Name

12. Lalu berikan IP address pada tiap interface

| MIKROTIK [Running] - Oracle VM Virtu    | alBox                 | -                |                        |
|-----------------------------------------|-----------------------|------------------|------------------------|
| File Machine View Input Device          | ; Help                |                  |                        |
| <pre>LadminOMikroTikl &gt; interf</pre> | ace print             |                  |                        |
| Flags: D - dynamic, X - d               | isabled, R - running, | S - slave        |                        |
| # nHnL                                  | athen                 | 1500             | L2HIU HHX-L2HIU        |
| 1 B local                               | ether                 | 1500             |                        |
| 2 R hotsnot                             | ether                 | 1500             |                        |
| [admin@HikroTik] > ip add               | ress print            |                  |                        |
| Flags: X - disabled, I -                | invalid, D - dynamic  |                  |                        |
| # ADDRESS N                             | ETWORK INTERF         | ACE              |                        |
| [admin@HikroTik] > ip add               | ress add address=192. | 168.1.1/28 inter | face=public            |
| [admin@HikroTik] > ip add               | ress add address=192. | 168.7.1/26 inter | face=local             |
| <pre>ladmin@MikroTikl &gt; ip add</pre> | ress add address=192. | 168.2.1/25 inter | face=hotspot           |
| ladminuflikrofikl > interf              | ace print             | <b>c</b> = 1 ==  |                        |
| rtags: J - dynamic, X - d               | isabled, K - running, | 5 - stave        |                        |
| # NHILL                                 | 11FE athen            | 1500             | L2HIU HHA-L2HIU        |
| 1 R local                               | ether                 | 1500             |                        |
| 2 B hotspot                             | ether                 | 1500             |                        |
| [admin@HikroTik] > ip add               | ress print            |                  |                        |
| Flags: X - disabled, I -                | invalid, D - dynamic  |                  |                        |
| # ADDRESS N                             | ETWORK INTERF         | ACE              |                        |
| 0 192.168.1.1/28 1                      | 92.168.1.0 public     |                  |                        |
| 1 192.168.7.1/26 1                      | 92.168.7.0 local      |                  |                        |
| 2 192.168.2.1/25 1                      | 92.168.2.0 hotspo     |                  |                        |
| taaminenikrofikl > _                    |                       |                  |                        |
|                                         |                       | 🔰 🕐 🗗 🖉 🛄 🤅      | 🚍 📴 🔟 🎯 💽 Right Ctrl 🔡 |
|                                         |                       |                  |                        |

Sumber: Hasil penelitian Gbr 10. IP Address Interface

#### 13. Lalu tambah alamat DNS server

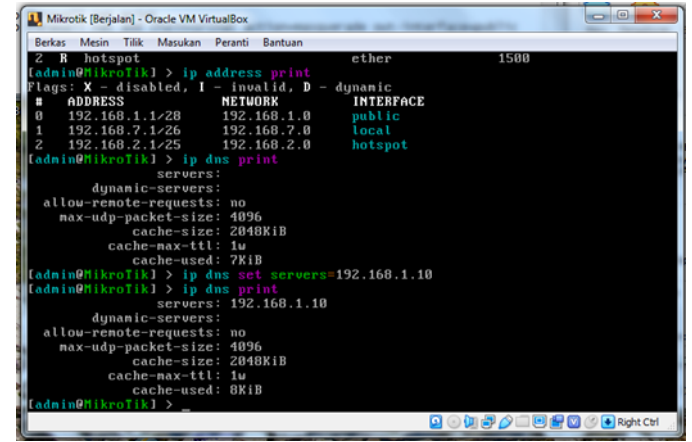

Sumber: Hasil penelitian

Gbr 11. IP DNS

#### 14. Lalu berikan alamat gateway

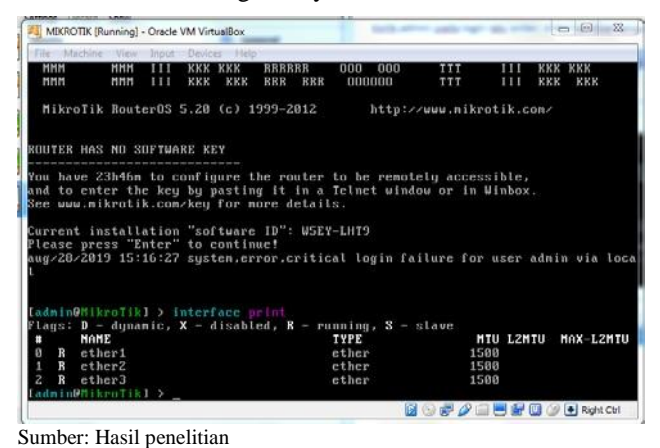

Gbr 12. IP Address Gateway

15. Buat rule firewall untuk koneksi internet ke jaringan LAN

VOL. VI NO. 2 - AGUSTUS 2020

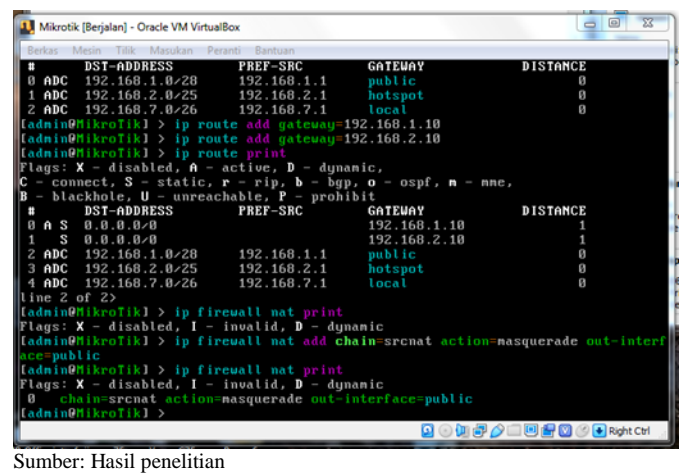

Gbr 13. Konfigurasi Firewall

# 16. Setting DHCP server untuk jaringan LAN supaya

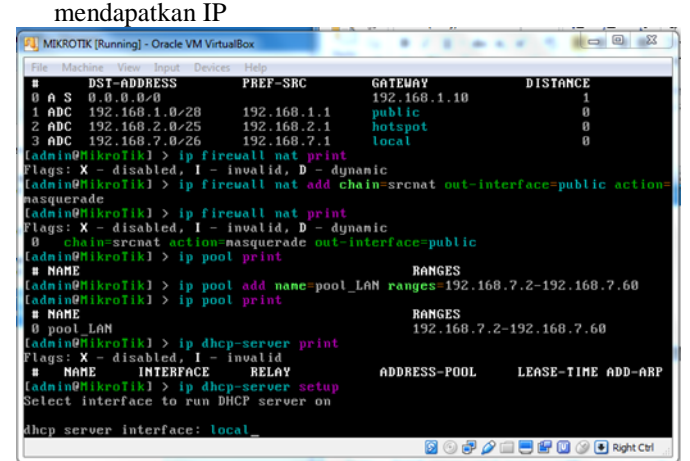

Sumber: Hasil penelitian

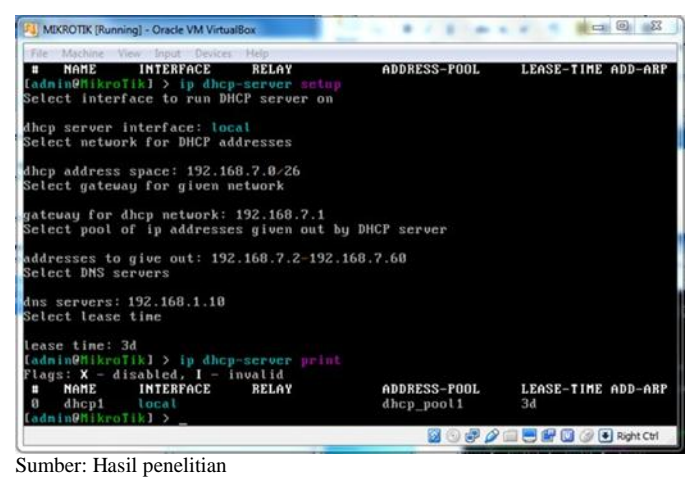

Gbr 14. Konfigurasi DHCP

Gbr 15. Setup DHCP

# JURNAL TEKNIK INFORMATIKA STMIK ANTAR BANGSA

| A MIKROTIK [Running] - Oracle VM VirtualBox                                                                                                    |                   | 1                    |                    |
|----------------------------------------------------------------------------------------------------|-------------------|----------------------|--------------------|
| File Machine View Input Devices Help                                                                                                    |                   |                      | 1                  |
| [admin@MikroTik] > ip pool print<br>■ NAME<br>0 dhep_pool1<br>[admin@MikroTik] > in hotenat print                                                                        | RANG<br>192.      | ES<br>168.7.2-192.16 | 8.7.60             |
| Flags: X - disabled, I - invalid, S - HTTF       * MARE       INTERFACE       ADDRESS-       Idadin@fikrolk] > ip hotspot setup       Select interface to run HotSpot on | ?S<br>-POOL       | PROFILE              | IDLE-TIMEOUT       |
| hotspot interface: <mark>hotspot</mark><br>Set HotSpot address for interface                                                                                             |                   |                      |                    |
| local address of network: 192.168.2.1/25<br>masquerade network: yes<br>Set pool for HotSpot addresses                                                                    |                   |                      |                    |
| address pool of network: 192.168.2.2-192.1<br>Select hotspot SSL certificate                                                                                             | 168.2.24          |                      |                    |
| select certificate:<br>ambiguous value of ssl-cert, more than one<br>select certificate: import-other-certifica<br>Import SSL certificate                                | e possible<br>ate | value matches        | input              |
| passphrase: _                                                                                                    | 2                 |                      |                    |
|                                                                                                    | 2                 | o 🕫 🌽 🗐 🗧 🔛 I        | 🔟 🎯 💽 Right Ctrl 🔡 |

Sumber: Hasil penelitian

Gbr 16. Konfigurasi Hotspot

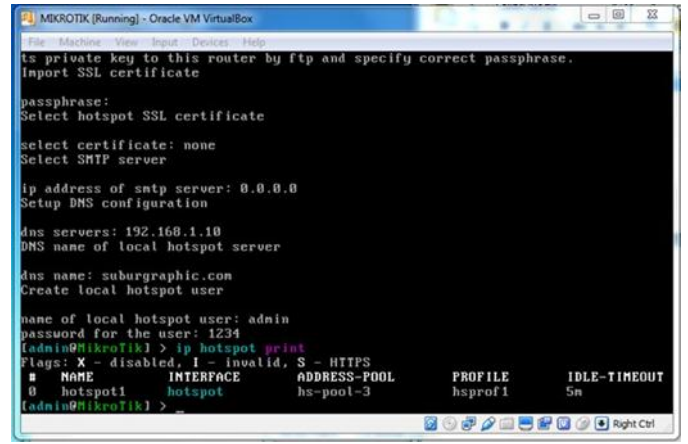

Sumber: Hasil penelitian

Gbr 17. Setup Hotspot

18. Merubah nama Router Mikrotik

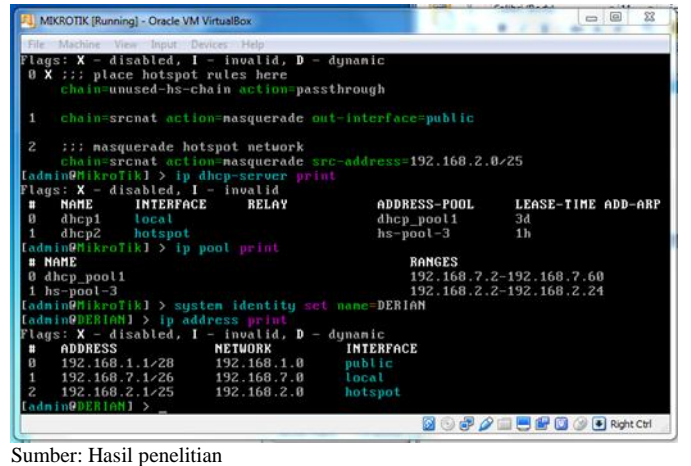

Gbr 18. Mikrotik Name

19. Menambah pengguna hotspot

17. Setting jaringan hotspot

# VOL. VI NO. 2 - AGUSTUS 2020

| File Machine View | Input Devices Help |                     |               |              |
|-------------------|--------------------|---------------------|---------------|--------------|
| admin@DERIAN1     | ) ip hotspot use   | er print            |               |              |
| lags: X - disa    | bled, D - dynam    | ic                  |               |              |
| # SERVER          | NAME               | ADDRESS             | PROFILE       | UPTIME       |
| 0                 | admin              |                     | default       | Øs           |
| admin@DERIAN1     | ) ip hotspot pr    |                     |               |              |
| lags: X - disa    | bled, I - inval    | id, S - HTTPS       |               |              |
| # NAME            | INTERFACE          | ADDRESS-POOL        | PROFILE       | IDLE-TIMEOUT |
| 0 hotspot1        | hotspot            | hs-pool-3           | hsprof1       | 5n           |
| admin@DERIAN1     | ip hotspot use     | er add name=rahmat  | passuord=1234 |              |
| admin@DERIAN1     | ip hotspot use     | er add name=hilmi   | passuord=1234 |              |
| admin@DERIAN]     | ip hotspot use     | er add name=sayuti  | password=1234 |              |
| admin@DERIAN1     | ip hotspot use     | er add name=zaki pa | ssuord=1234   |              |
| admin@DERIAN]     | ip hotspot pr      |                     |               |              |
| lags: X - disa    | bled, I - inval    | id, S - HITPS       |               |              |
| # NAME            | INTERFACE          | ADDRESS-POOL        | PROFILE       | IDLE-TIMEOUT |
| 8 hotspot1        | hotspot            | hs-pool-3           | hsprof1       | 5n.          |
| admin@DERIAN1     | ip hotspot use     |                     |               |              |
| lags: X - disal   | bled, D - dynam    | ic                  |               |              |
| # SERVER          | NAME               | ADDRESS             | PROFILE       | UPTIME       |
| 0                 | admin              |                     | default       | Øs           |
| 1                 | rahmat             |                     | default       | Øs           |
| 2                 | hilmi              |                     | default       | Øs.          |
|                   | sayuti             |                     | default       | Øs           |
| 4                 | zaki               |                     | default       | Øs           |
|                   |                    |                     |               |              |
| dmin@DERIAN1      | > _                |                     |               |              |

Gbr 19. Pengguna Hotspot

- 20. Lalu buka aplikasi Winbox
- 21. Klik MAC Address yang ada di bawah. Lalu klik connect.
- 22. Lalu klik Queues pada menu bar sebelah kiri
- 23. Pada tab simple queues, klik simbol "+"

| Connect To: | 08:00:27 | 18:39:7A   |          |         |     | Keep Passw    | bro      |
|-------------|----------|------------|----------|---------|-----|---------------|----------|
| Login:      | admin    |            |          |         | 1   | Secure Mod    | e        |
| Password:   | [        |            |          |         | 1   | Autosave S    | noisae   |
|             | Langer   |            |          | Renue   |     | Dopen in Ner  | w Window |
| Session:    | sown>    |            |          |         |     |               |          |
| Note:       | MikroTik |            |          |         | -   |               |          |
| Group:      |          |            |          | 10      | +   |               |          |
|             | Add/Se   | 1          |          | Conn    | oct |               |          |
| Managed Ne  | sighbors |            |          |         |     | unun ur ur ur |          |
| P Refres    | 8        |            |          |         |     | Find al       |          |
|             | 14       | IP Address | Identity | Version | Bo  | ard           | -        |
| MAC Address | 0.75     |            |          |         |     |               |          |

Gbr 20. Koneksi Aplikasi Winbox

- 24. Tentukan IP yang ingin di Limitasi pada kolom Target
- 25. Kemudian tentukan Max Limit target Upload dan taget Download
- 26. Lalu klik apply

|   | C* Safe Mode   |                 |                           |               |        |              |        |        | Hide Pass          | words |
|---|----------------|-----------------|---------------------------|---------------|--------|--------------|--------|--------|--------------------|-------|
| ľ | Interfaces     |                 |                           |               |        |              |        |        |                    |       |
| ŀ | Wreless        | Water and State | New Smple Que.            |               |        |              |        |        |                    |       |
| ŀ | enage          | Canala O un     | General Advar             | ced Statistic | a Traf | ic Total Tot | al S.a | istics | ОК                 |       |
| l | Marb           | Single due      | Name:                     | queue1        |        |              |        |        | Cancel             |       |
| ŀ | IP 1           | *               | Toront Address            | 192 168 1 3   | á.     |              |        | -      | Annhu              | Mina  |
| I | IPv6 P         | # N             |                           |               |        |              |        |        | . 5949             | -     |
| l | MPLS 1         |                 |                           | Target U      | beolo  | Target Do    | wnica  | d      | Disable            | I     |
| ľ | Routing 1-     |                 | Max Limit:                | 1M            | *      | 4M           | 1+     | bits/s | Comment            | I     |
| ľ | System P       |                 | Burst     Burst     Burst | [unimbed]     | 12     | Indextant    | 12     | 2000   | Сору               | I     |
| ľ | Queues         |                 | Durit Threeholds          | a lasted      |        |              | 17     | bas is | Remove             | I     |
| ľ | Files          |                 | Durst Trieshold.          | animited .    |        | Unamiceo     | 1.     | DIS/S  | Read Counters      | I     |
| l | Log            |                 | Burst Time:               | UV.           |        | ÚÚ.          |        |        | Hesel Coursels     | I     |
| l | Radua          |                 | • 100                     |               |        |              |        |        | Reset All Counters | I     |
| l | Tools 11       |                 |                           |               |        |              |        |        | Torch              |       |
| I | New Terminal   |                 |                           |               |        |              |        |        |                    |       |
|   | ISDN Channels  |                 |                           |               |        |              |        |        |                    |       |
|   | KVM            | 0 tems          |                           |               |        |              |        |        |                    |       |
|   | Make Supout of |                 | (moddiet                  |               |        |              |        |        |                    |       |
|   | Manual         |                 | enabled                   |               | _      | 1            | _      | _      |                    |       |

Gbr 21. Single IP Simple Queue

 Anda juga bisa menambahkan IP Subnet jika ingin melimitasi 1 kelompok client yang menggunakan IP Subnet

| 8    | C* Safe Mode                     |            |                   |                                |                   |          | Hide Pass      | vords |
|------|----------------------------------|------------|-------------------|--------------------------------|-------------------|----------|----------------|-------|
|      | interfaces<br>Wireless<br>Bridge | Queue luit | New Simple Queue  | 8                              |                   |          |                |       |
|      | PPP                              | Simple Qu  | N General Advance | ed Statistics In               | Stababes          | ОК       |                |       |
|      | Mesh                             | +          | Name:             | queue1                         |                   | Cancel   | Find           |       |
|      | IP I                             | #          | Target Address:   | Target Address: 192.168.2.0/25 |                   |          |                |       |
|      | IPv6                             |            | 6                 | Target Upload                  | Target Dow        | nicad    | Disable        |       |
|      | MPLS                             |            | Max Linit:        | fas Linit: 1M 🛛 ¥ dM 🔹 bts/r   | ¥ bts/s           | Comment  |                |       |
| ŀ    | System 1                         |            | - Bunt            |                                | 100000            | Carlos C | Copy           |       |
|      | Queues                           |            | Bunt Limt: 1      | animited                       | unimted           | + bts/s  | Remove         |       |
|      | Files                            | 0 tems     | Burst Inveshold.  | anambed                        | unambed           | • bts/s  | 0.10.1         |       |
|      | Log                              |            | Bunt Time:        | s: [0]                         | 0                 |          | Heset Counters |       |
|      | Radus                            |            |                   |                                | Reset Al Counters | 3        |                |       |
|      | Tools 1                          |            |                   |                                | Torch             |          |                |       |
|      | New Terminal                     |            |                   |                                |                   |          |                |       |
|      | ISDN Channels                    |            |                   |                                |                   |          |                |       |
| C la | KVM                              |            |                   |                                |                   |          |                |       |
|      | Make Supout of                   |            |                   |                                |                   |          |                |       |
|      | Manual                           |            | enabled           |                                |                   |          |                |       |
| 2    | Ext                              |            |                   |                                |                   |          |                |       |

Gbr 22. Subnet IP Simple Queue

28. Atau anda ingin menggabungkan beberapa Single IP dan IP Subnet sekaligus dalam 1 rule dan anda limitasi dengan total bandwidth sebesar 4 Mbps.

| 0  | <ul> <li>Safe Mode</li> </ul> |      |                                                                                                    |                                                                                                    |                            |           |                  |           |        | Hide Passwords    |
|----|-------------------------------|------|----------------------------------------------------------------------------------------------------|----------------------------------------------------------------------------------------------------|----------------------------|-----------|------------------|-----------|--------|-------------------|
| h  | terfaces                      |      |                                                                                                    |                                                                                                    |                            |           |                  |           |        |                   |
| W  | Wreless<br>Bridge             |      | Contraction of the local data and the local data and the local data an |                                                                                                    |                            |           |                  |           |        |                   |
| Ð  |                               |      | 100                                                                                                    | Count in the second second sec |                            |           |                  |           |        |                   |
| P  | PP                            | Sm   | ole Quei                                                                                                    | COLUMN PRIME                                                                                                    | ceo sannea                 | Marrie 11 | Inter Statements |           |        | OK                |
| м  | lesh                          | +    |                                                                                                    | Nome:                                                                                                    | ( Jacobian )               |           |                  |           |        | Cancel            |
| 19 | t t                           | #    | 1                                                                                                    | Target Address                                                                                                    | 192 168 1 33               |           |                  |           | \$     | Apply             |
| IP | V6 P                          |      |                                                                                                    |                                                                                                    | 192 168 1 32               |           |                  |           | •      | Develop           |
| М  | PLS 1                         |      |                                                                                                    |                                                                                                    | 192.168.2.0/25             |           |                  |           | •      | Coace             |
| R  | outing 1                      |      |                                                                                                    |                                                                                                    | and an and a second second |           |                  |           |        | Comment           |
| S  | yatem l'                      |      |                                                                                                    |                                                                                                    | Target Upload              | 1         | Target Download  |           |        | Copy              |
| 0  | veues                         |      |                                                                                                    | Max Linit.                                                                                                    | 1M                         |           | 4M               | •         | bits/s | Remove            |
| R  | les                           |      |                                                                                                    | Burst                                                                                                    | Labored.                   | 1.0       | Colored .        | in the la | i and  | Baset Courters    |
| L  | eg (                          |      |                                                                                                    | QUISE LINK.                                                                                                    | Unimiced                   |           | unimiced         | -         | DES/S  |                   |
| R  | adus                          |      |                                                                                                    | Burst Threshold                                                                                                    | unimited                   |           | unlimbed         | •         | bits/s | Heset Al Counters |
| Te | aola 🕴                        |      |                                                                                                    | Durst Time:                                                                                                    | 0                          |           |                  | 6         | Torch  |                   |
| N  | ew Temnal                     |      |                                                                                                    | • Time                                                                                                    |                            |           |                  |           |        |                   |
| 15 | DN Channels                   |      |                                                                                                    |                                                                                                    |                            |           |                  |           |        |                   |
| K  | VM                            | 0.00 | ns                                                                                                    |                                                                                                    |                            |           |                  |           |        |                   |
| M  | lake Supout rfl               | 1    | 100                                                                                                    |                                                                                                    |                            |           |                  |           |        |                   |
| М  | lanual                        |      |                                                                                                    |                                                                                                    |                            |           |                  |           |        |                   |
| D  | dt                            |      |                                                                                                    |                                                                                                    |                            |           |                  |           |        |                   |

Gbr 23. Gabungan IP Simple Queue

#### C. Pengujian Jaringan

Dalam membangun sebuah jaringan komputer tentunya perlu untuk dilakukan pengujian terhadap jaringan tersebut untuk memastikan semua system berjalan sesuai dengan apa yang diharapkan.

1. Pengujian Jaringan Awal

Pada pengujian jaringan awal sebelum dilakukan perubahan, penulis melakukan test bandwidth menggunakan Speedtest dengan cara membuka halaman website www.speedtest.net pada aplikasi browser seperti chrome atau Mozilla firefox dan sebagainya.

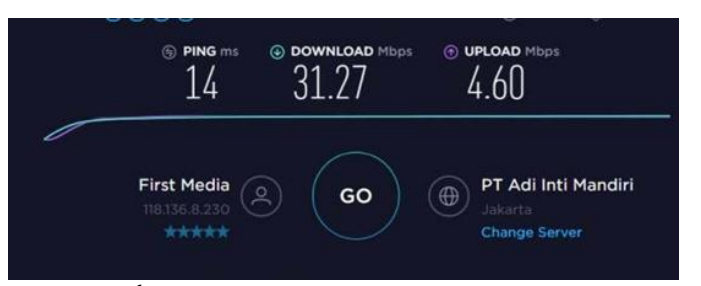

# Sumber: speedtest.net

Gbr 24. Kecepatan Bandwidth Sebelum Terlimitasi

Berdasarkan gambar 24 sebelum diterapkannya Manajemen Bandwidth menunjukkan hasil speedtest besarnya Bandwidth yang dimiliki toko Subur Graphic Jakarta. Jumlah Bandwidth yang didapat untuk download sebesar 31.27 Mbps dan Upload sebesar 4.60 Mbps.

#### 2. Pengujian Jaringan Akhir

Setelah penulis melakukan semua tahapan konfigurasi, pada tahap ini penulis akan melakukan tahap final dalam menerapkan Manajemen Bandwidth Simple Queue menggunakan simulasi router mikrotik yaitu dengan cara test bandwidth menggunakan Speedtest dengan membuka halaman website www.speedtest.net pada aplikasi browser seperti chrome atau Mozilla firefox dan sebagainya.

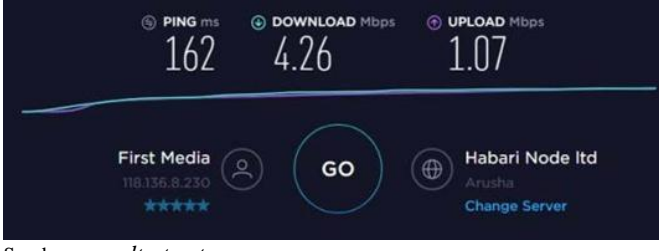

Sumber: speedtest.net

Gbr 25. Kecepatan Bandwidth Sesudah Terlimitasi

Berdasarkan gambar 25 speedtest menunjukkan hasil yang telah diterapkan manajemen bandwidth. Besar bandwidth yang didapat untuk kecepatan download sebesar 4,26 Mbps dan Upload sebesar 1.07 Mbps. Bandwidth yang didapat telah dibagi sesuai dengan kebutuhan. Berbeda dengan gambar pada pengujian tahap awal dimana administrator memberikan Bandwidth untuk kecepatan download sebesar 31.27 Mbps dan Upload sebesar 4.60 Mbps.

# V. KESIMPULAN

Berdasarkan pembahasan pada bab-bab sebelumnya, diperoleh beberapa kesimpulan yaitu:

- 1. Manajemen Bandwidth dapat memaksimalkan Bandwidth di semua unit computer.
- 2. Semua bagian unit computer mendapatkan bandwidth sesuai dengan kebutuhan koneksi internet.
- 3. Semua device yang terhubung dengan jaringan dapat menggunakan internet dengan stabil walaupun semua unit menggunakan internet dalam waktu yang bersamaan.
- 4. Membantu admin dalam mengontrol bandwidth.
- 5. Membantu admin dalam mengontrol pengguna internet.

#### REFERENSI

STMIK ANTAR BANGSA

JURNAL TEKNIK INFORMATIKA

- [1] Citra Web, 2005-2019. "Manajemen Bandwidth Menggunakan Simple Queue". Diambil dari: <u>www.mikrotik.co.id/artikel</u>.
- [2] Didit, Aji Septiawan. 2013. "Membangun Prioritasisasi Lalulintas Data (Internet) Menggunakan HTB Queueing Disciplines Pada Jaringan Lokal SMKN 1 Nanggulan". STMIK AMIKOM Yogyakarta. Naskah Publikasi. 12 Juni 2013.
- [3] Ilham Efendi, 2018, "Pengertian dan Macam-macam Topologi Jaringan Komputer". Diambil dari: <u>www.it-jurnal.com</u>.
- [4] Riadi, Imam. 2010." Optimasi Bandwidth Menggunakan Traffic Shapping". Universitas Ahmad Dahlan Yogyakarta.Jurnal Informatika. Vol 4, No. 1, Januari 2010.
- [5] Sofana, 2015. "Membangun Jaringan Komputer". Bandung: Informatika.
- [6] Techno Park, 2019. "IP Address, Fungsi, dan Kelas IP". Diambil dari: <u>www.technopark.surakarta.go.id</u>.

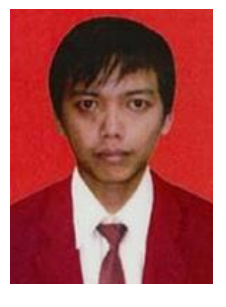

Derian Al Kautsar. Lahir di Tangerang pada Tanggal 02 Agustus 1987. Tahun 2019 lulus dari Program Strata Satu (S1) Jurusan Teknik Informatika di STMIK Antar Bangsa. Saat ini aktif bekerja di PT Subur Graphic Jakarta sebagai Computer Graphic Operator.

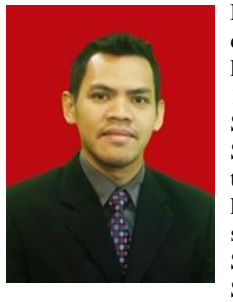

Lukman Nulhakim, S.Kom, M.Kom seorang dosen dan juga peneliti dalam bidang komputer. Lahir di Tangerang 12 September 1983. Menyelesaikan pendidikan formal Strata Satu (S1) pada tahun 2010 jurusan Sistem Informasi dan lulusan Strata Dua (S2) tahun 2014 bidang Ilmu Komputer konsentrasi E-Bussines. Saat ini berprofesi sebagai dosen tetap dan juga Kepala Program Studi (Kaprodi) Sistem Informasi pada STMIK Antar Bangsa. Telah menerbitkan

beberapa jurnal publikasi baik Nasional maupun International diantaranya Conference International Indonesian Association for Pattern Recognition (INAPR) 2018 Binus University, International Journal for Educational and Vocational Studies (IJEVS) 2019 Malikusaleh University Banda Aceh, Jurnal Creative Educationof Research Information Technology and Artifical Informatics STMIK Raharja Tangerang 2016. Prosiding Seminar Nasional Riset dan Inovasi Teknologi (SEMNAS RISTEK) 2017 Universitas Indra Prasta (UNINDRA) Jakarta, Prosiding Seminar Nasional Sistem Informasi dan Teknologi Informasi (SENSITEK) 2018 STMIK Pontianak Kalimantan Barat.

### 70